1. Website aufrufen <u>https://lichess.org/</u> und auf "Registrieren" klicken

|                              | S Einloggen • lichess.org  | × +                                |                                                  |           |            |   |          | ٥      | ×   |
|------------------------------|----------------------------|------------------------------------|--------------------------------------------------|-----------|------------|---|----------|--------|-----|
|                              | (←) → C @                  | 🗊 🔒 😁 https://lichess.org/login    |                                                  | 80% … 🛛 ☆ | 👍 III\ 🗊 🥶 | s | <b>a</b> |        | ≡   |
|                              | lichess.org SPIELER        | N LERNEN ZUSCHAUEN GEMEINSCHAFT WE | ERKZEUGE                                         |           |            | ٩ | ¢        | EINLOG | GEN |
| Q                            |                            |                                    |                                                  |           |            |   |          |        |     |
| -                            |                            |                                    |                                                  |           |            |   |          |        |     |
| ¥                            |                            |                                    | <b>C</b> ' 1                                     |           |            |   |          |        |     |
| 9                            |                            |                                    | Einloggen                                        |           |            |   |          |        |     |
| 8                            |                            |                                    | Benutzername oder E-Mail                         | n         |            |   |          |        |     |
| 6                            |                            |                                    |                                                  |           |            |   |          |        |     |
| ø                            |                            |                                    | Passwort                                         | 1         |            |   |          |        |     |
|                              |                            |                                    | EINLOGGEN                                        |           |            |   |          |        |     |
|                              |                            |                                    |                                                  |           |            |   |          |        |     |
| >                            |                            |                                    | Registreren asswort zurücksetzen Log in by email |           |            |   |          |        |     |
| ¶⊐ <i>(</i> (;<br>10)        |                            |                                    | 22                                               |           |            |   |          |        |     |
| DEU                          |                            |                                    |                                                  |           |            |   |          |        |     |
| 20:39<br>24.03.20 <u>2</u> 0 |                            |                                    |                                                  |           |            |   |          |        |     |
| Q                            | https://lichess.org/signup |                                    |                                                  |           |            |   |          |        |     |

2. Benutzername, Passwort, Mail-Adresse eintippen und 4 Buttons nach rechts schieben und auf "Registrieren" klicken

|                     | 🛇 Registrieren • lichess.org | × +                              |                                                                                                    |                |          |     | - | o × |   |
|---------------------|------------------------------|----------------------------------|----------------------------------------------------------------------------------------------------|----------------|----------|-----|---|-----|---|
|                     | (←) → ⊂                      | 🛛 🔒 😁 https://lichess.org/signup | 80%                                                                                                    | … ⊠ ☆          | 🏚 III\ 🗊 | 🐵 S | ، |     |   |
|                     |                              |                                  | Registrieren                                                                                                    |                |          |     |   |     | ^ |
| -                   |                              |                                  | Benutzername                                                                                                    |                |          |     |   |     |   |
|                     |                              |                                  | testaccount369963                                                                                                    |                |          |     |   |     | l |
|                     |                              |                                  | Nagewort -                                                                                                    |                |          |     |   |     |   |
|                     |                              |                                  |                                                                                                    |                |          |     |   |     |   |
| ~                   |                              |                                  | E Mail                                                                                                    |                |          |     |   |     |   |
| 9                   |                              |                                  | jzzo@gmx.de                                                                                                    |                |          |     |   |     |   |
| 8                   |                              | L                                | We will only use it for password reset.                                                                                                    |                |          |     |   |     |   |
| 6                   |                              |                                  | Unterstützung von Schachprogrammen, Datenbanken oder<br>anderen Spielern ist während einer Partie nicht erlaubt. Bitte                                                                     |                |          |     |   |     |   |
|                     |                              |                                  | beachte auch, dass die Erstellung mehrerer Benutzerkonten<br>ungern gesehen ist und die Missachtung dieser Regel, bis auf<br>Kulanz von Seiten des Teams, zum Ausschluss aller betroffenen |                |          |     |   |     |   |
|                     |                              |                                  | Konten führt.<br>Durch die Anmeldung wird den AGB zugestimmt.                                                                                                    |                |          |     |   |     |   |
|                     |                              |                                  | ch stimme zu, dass ich zu keiner Zeit während meiner<br>Pardien Hilfe in Anspruch nehmen werde (durch einen<br>schachcomputer, Buch, Datenbank oder eine andere<br>Person).                |                |          |     |   |     |   |
| ><br>چے رڑ<br>می    |                              | [                                | Ich stimme zu, dass ich anderen Spielern immer respektvoll<br>gegenübertreten werde.                                                                                                    |                |          |     |   |     |   |
| DEU                 |                              | [                                | ich stimme zu, dass ich nicht mehrere Konten erstellen<br>verde.                                                                                                    |                |          |     |   |     |   |
| 20:31<br>24.03.2020 |                              | [                                | Ich stimme zu, dass ich allen Lichess-Richtlinien folgen verde.                                                                                                    | 1              |          |     |   |     |   |
| <b>_</b>            |                              |                                  | REGISTRIEREN                                                                                                    | $\langle \Box$ |          |     |   |     | ~ |

3. Falls die Meldung erscheint, dass der Benutzername vergeben sei, solange mit einem neuen Benutzernamen probieren, bis die Registrierung klappt. Bei erfolgreicher Registrierung erscheint folgende Seite:

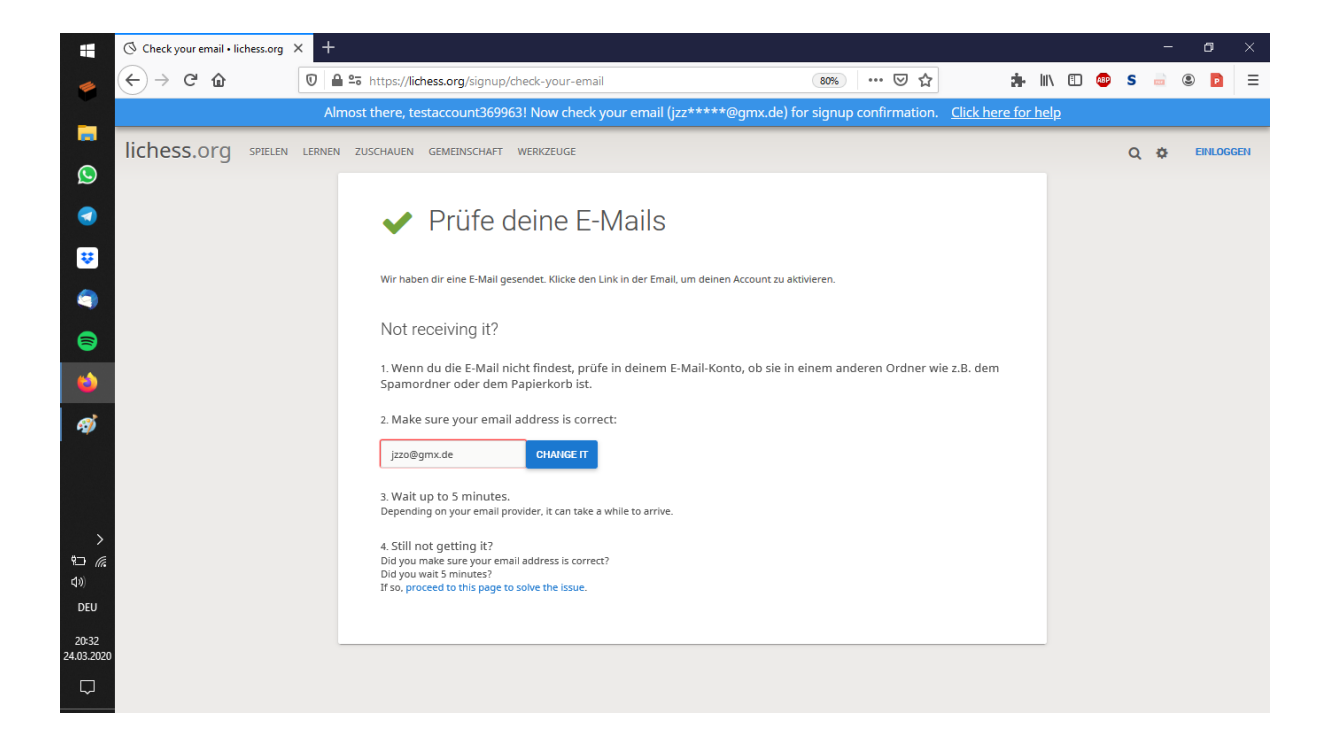

4. Nun die Mails checken und die Registrierung bestätigen (vorher funktioniert auch das Anmelden bei lichess nicht).

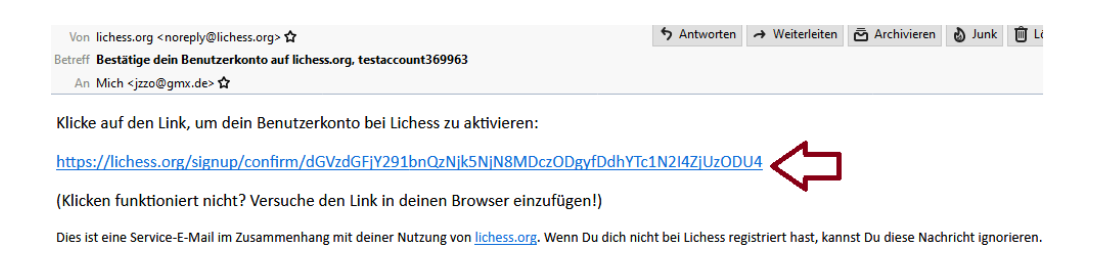

5. Nach dem Bestätigen der Mail wird man direkt im Browser auf die lichess Seite weitergeleitet und wird direkt angemeldet. (Sonst Anmeldung wie im Schritt 1 und auf den "Einloggen" Button klicken)

## Team "SV Friesen Lichtenberg e.V." finden:

6. Einloggen und dann Gemeinschaft => Teams anklicken

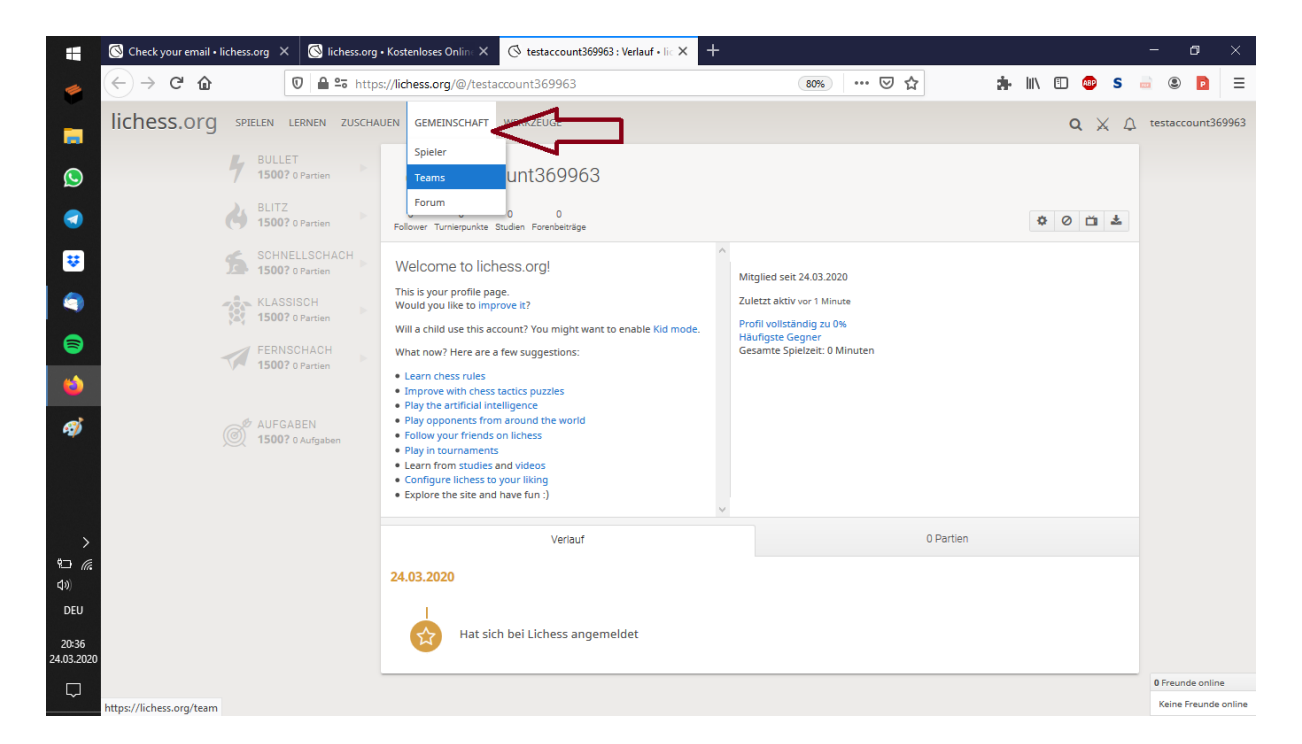

7. Im Suchfeld "Friesen Lichtenberg" eingeben und mit Enter bestätigen

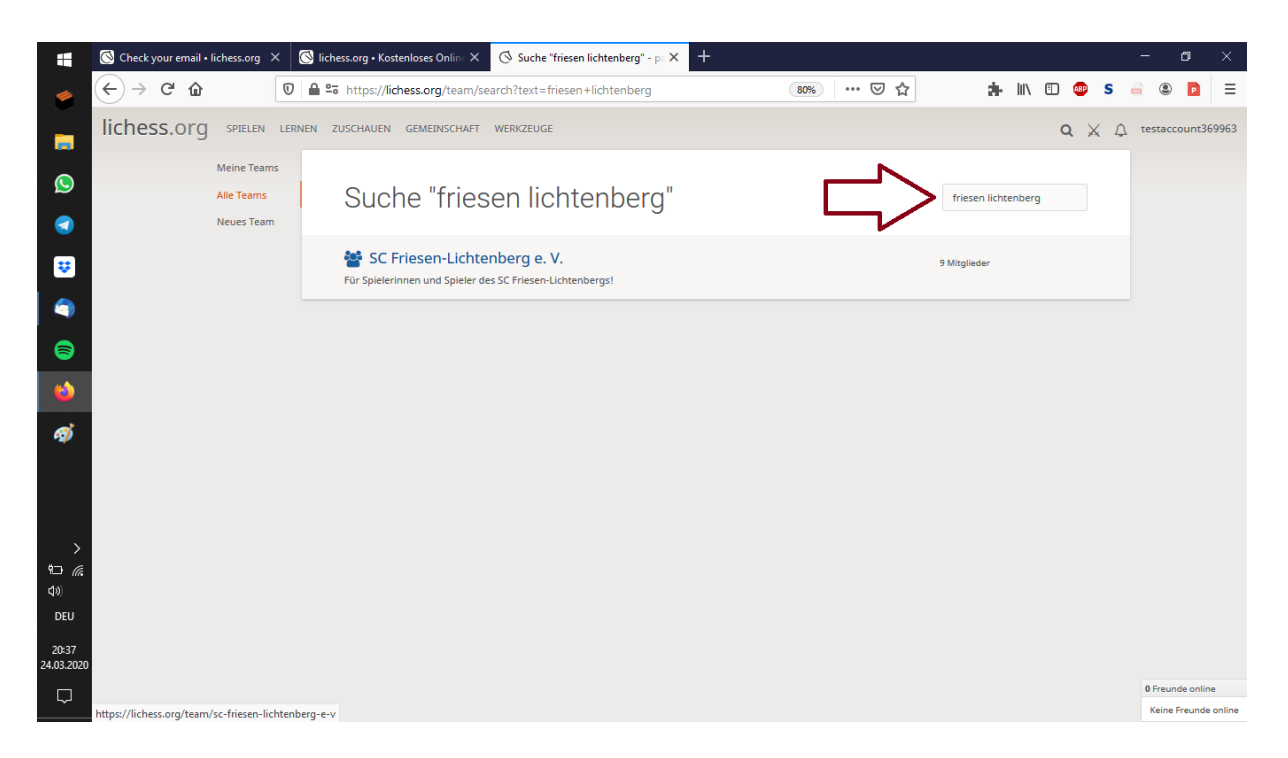

8. Auf den blauen Teamnamen "SC Friesen-Lichtenberg e.V." klicken und dann auf den grünen Button "Tritt dem Team bei" dem Team direkt beitreten.

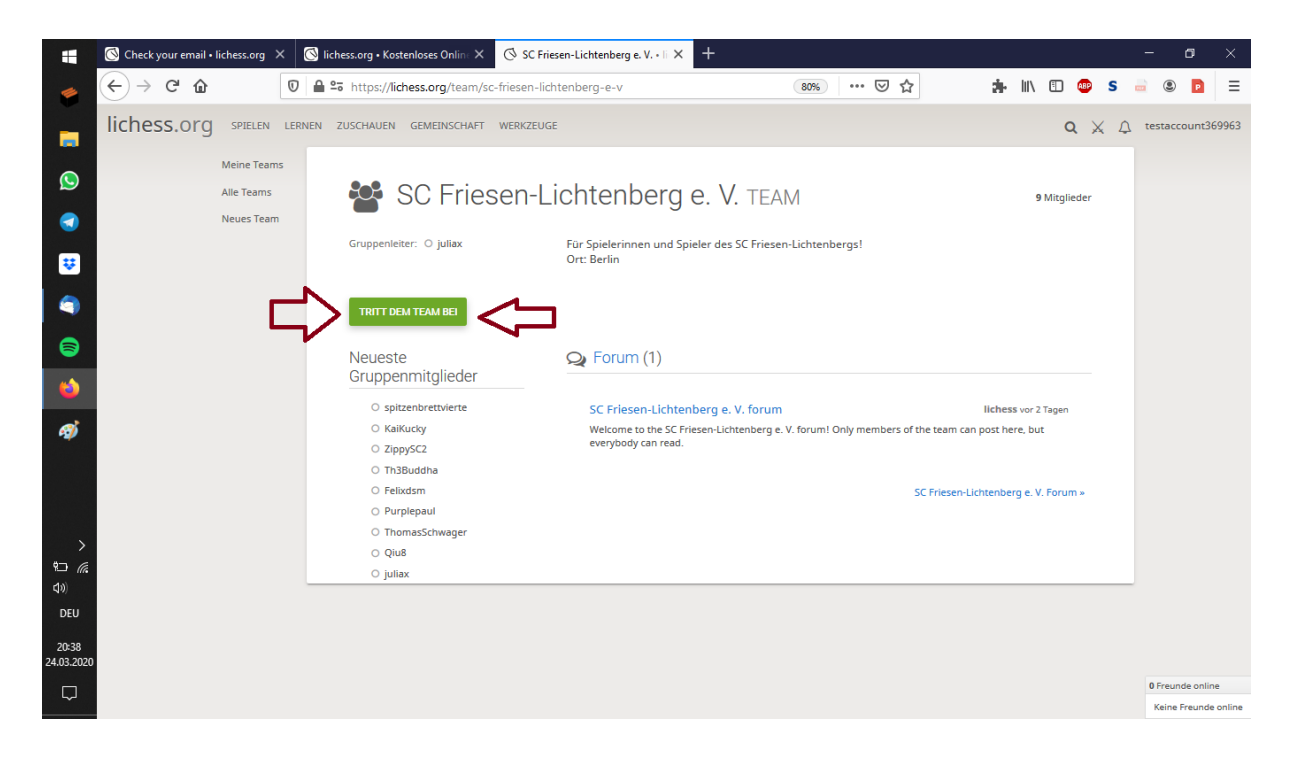

Nun ist man dem Team Friesen beigetreten, und kann online gegen sie spielen.